## How do you update the firmware of the 4030 PRO control board?

1. Connect the computer and the control board, and make sure the connection is successful, you can find the COM port number of CH340 in the device manager.

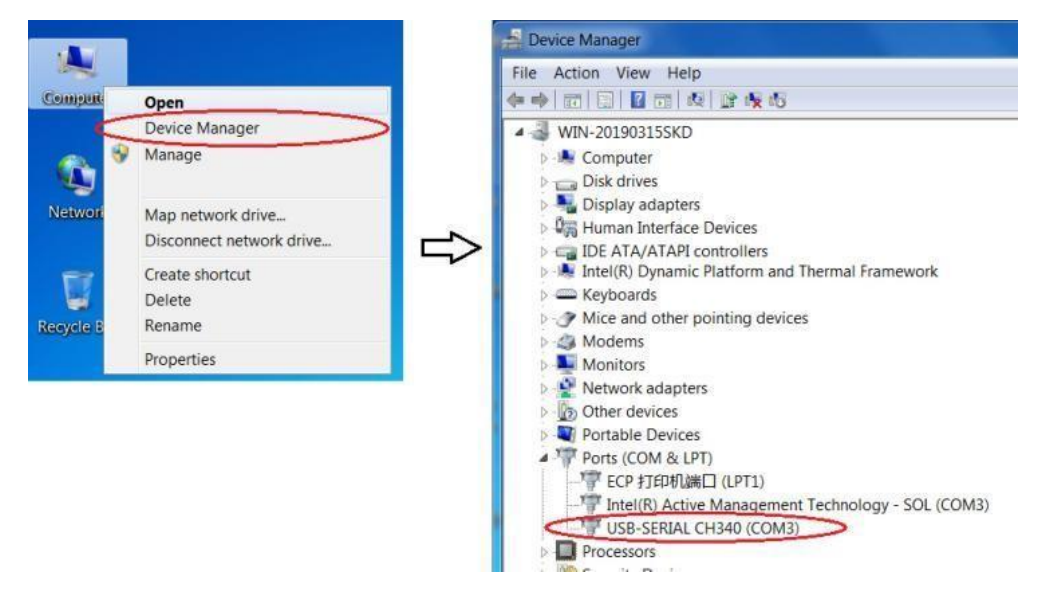

- 2. Grblcontrol and LaserGrbl software must be closed before the firmware update.
- 3. Double click to open the application: EasyLoader (U disk $\rightarrow$ EasyloaderV1.0 $\rightarrow$ EasyLoader.exe)

|          | iconengines         | 04/12/2020 09:59 | 文件夹     |           |
|----------|---------------------|------------------|---------|-----------|
|          | imageformats        | 04/12/2020 09:59 | 文件夹     |           |
|          | platforms           | 04/12/2020 09:59 | 文件夹     |           |
|          | translations        | 04/12/2020 09:59 | 文件夹     |           |
|          | account.txt         | 03/04/2020 10:54 | 文本文档    | 1 KB      |
|          | avrdude.conf        | 05/06/2020 10:14 | CONF 文件 | 496 KB    |
|          | avrdude.exe         | 05/05/2020 15:42 | 应用程序    | 550 KB    |
| 8        | D3Dcompiler 47.dll  | 11/03/2014 18:54 | 应用程序扩展  | 3,386 KB  |
| 0        | EasyLoader.exe      | 03/12/2020 10:45 | 应用程序    | 45 KB     |
|          | eeprom_clear.hex    | 03/12/2020 09:43 | HEX 文件  | 3 KB      |
|          | GRBL1.1F_v3.4.hex   | 27/07/2019 16:28 | HEX 文件  | 83 KB     |
| 6        | libEGL.dll          | 07/06/2018 11:31 | 应用程序扩展  | 22 KB     |
| 8        | libgcc_s_dw2-1.dll  | 29/12/2015 06:25 | 应用程序扩展  | 118 KB    |
| \$<br>\$ | libgcc_s_sjlj-1.dll | 29/02/2020 16:17 | 应用程序扩展  | 1,107 KB  |
|          | libGLESV2.dll       | 07/06/2018 11:30 | 应用程序扩展  | 2,742 KB  |
| 3        | libstdc++-6.dll     | 29/12/2015 06:25 | 应用程序扩展  | 1,505 KB  |
| 8        | libusb0.dll         | 07/03/2016 17:39 | 应用程序扩展  | 43 KB     |
| 8        | libwinpthread-1.dll | 29/12/2015 06:25 | 应用程序扩展  | 78 KB     |
| 6        | opengl32sw.dll      | 14/06/2016 21:08 | 应用程序扩展  | 15,621 KB |
| 6        | Qt5Core.dll         | 23/04/2020 16:31 | 应用程序扩展  | 5,963 KB  |
| 6        | Qt5Gui.dll          | 07/06/2018 11:35 | 应用程序扩展  | 6,066 KB  |
| 8        | Qt5SerialPort.dll   | 07/06/2018 11:49 | 应用程序扩展  | 76 KB     |
| 6        | Qt5Svg.dll          | 07/06/2018 11:48 | 应用程序扩展  | 351 KB    |
| 0        | Qt5Widgets.dll      | 07/06/2018 11:39 | 应用程序扩展  | 6,213 KB  |
|          |                     |                  |         |           |

4. Select the COM port number corresponding to CH340.

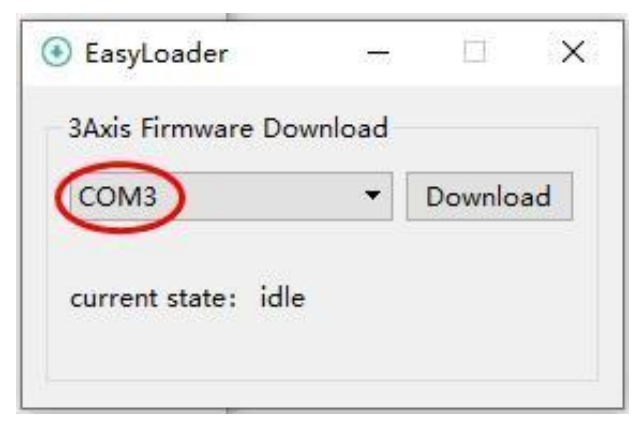

5. Click "Download" for firmware updates.

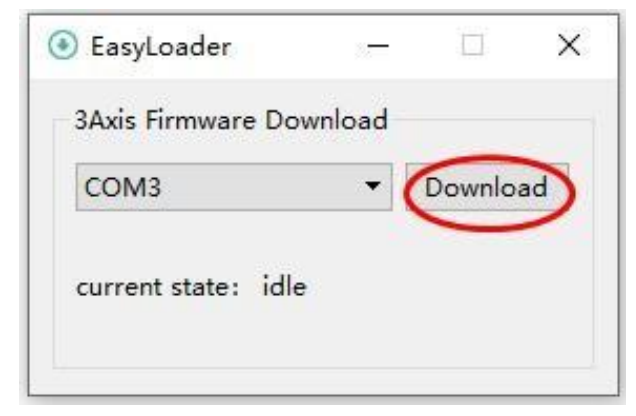

6. The firmware update is successful.

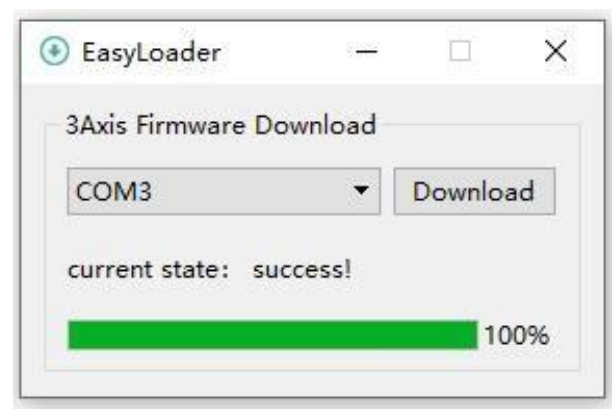